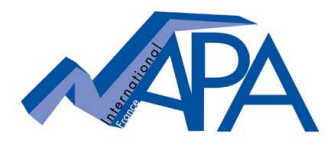

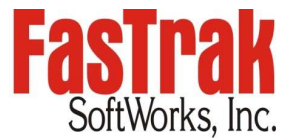

## How to renew the Maintenance Agreement of your Site License? > Key-on-install or fully keyless site license

## Order your maintenance agreement

Annual Maintenance

- = if license still under maintenance agreement
- Reinstated Maintenance = if maintenance agreement has expired for less than two years from last expiration date.

## Site license update procedure

After having purchased your maintenance agreement you will be notified that a new "Site license setup file" is available on FasTrak's website.

The update of your site license setup can now be downloaded from FasTraks website www.fast-soft.com following below procedure:

- Go to sign-up section: Enter your Username & your Password 4 (this access information was previously provided to you for a site license file download)
- ÷ Menu « Downloads », choose « Site Licenses »
- Download the site license setup file for the corresponding site license
- Executing the site license file (double click) on the computer on which the site license is installed will update the expiry date of your site license. At this occasion, you will need to type the site license password (this is the password you chose when purchasing the site license).

| Home                                                                                         | Contact Us About FasTrak Products Services                                                                                                    | Downloads Custom                                                         | er Support Ca                                             |
|----------------------------------------------------------------------------------------------|----------------------------------------------------------------------------------------------------|--------------------------------------------------------------------------|-----------------------------------------------------------|
| )ownloads                                                                                    |                                                                                                    | Demos                                                                    |                                                           |
| emos                                                                                         | Site Licenses                                                                                                    | Brochures<br>Software Upgrades                                           | .:                                                        |
| oftware Upgrades<br>ite Licenses<br>ocumentation<br>I-Key Driver (EXE)<br>rivers & Utilities | Available for all of our software products, a FasT<br>companies of any size having multiple software<br>Coordinating software use among multiple users<br>keyless alternative eliminates worries about tra-<br>FasTrak site license allows for tracking of user a                          | Site Licenses<br>Documentation<br>FT-Key Driver<br>Drivers and Utilities | al solution for<br>locations.<br>d, as this<br>ddition, a |
| /elcome Napa                                                                                 | Site licenses are distributed with installation CDs                                                                                                    | Sita licanca quetamora                                                   | may download                                              |
| Settings<br>Logout<br>elect Language                                                         | additional copies of their site licenses here. If you are a site license customers may download<br>to view and download your company's site licenses. If you do not know the login to<br>access your company's site licenses, please contact your company's site license<br>administrator. |                                                                          |                                                           |
| English 💌                                                                                    | If you are not a site license customer, call Sales at<br>by email 24 hours a day to learn more about the p<br>licenses can bring to your FasTrak software produ                                                                                                    | 262-238-8088 today o<br>ower and convenience<br>cts.                     | or Contact Us<br>that site                                |

29, 2012

MB

Siemens 505 - Napa

Download